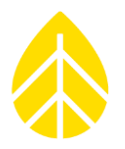

# **NRG Data Transport Service**

User Configuration Instructions

Authors: Technical Services

© NRG Systems 110 Riggs Road Hinesburg VT 05461 USA Tel: 802-482-2255 Fax: 802-482-2272 sales@nrgsystems.com support@nrgstems.com www.nrgsystems.com

NRG\_DataTransportService\_User\_Instructions Rev. 1.0

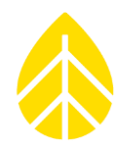

# **TABLE OF CONTENTS**

| INTRODUCTION                              | 2   |
|-------------------------------------------|-----|
| ENROLLING IN TRANSPORT SERVICE            | 2   |
| LOGGER CONFIGURATION                      | 3   |
| TRANSPORT METHOD: FTP / SFTP / FTPS       | 4   |
| Configuration information for NRG Systems | . 4 |
| TRANSPORT METHOD: SHAREPOINT              | 5   |
| Generate the client id and secret         | 5   |
| Give the app permissions on the site      | 5   |

### **INTRODUCTION**

Being able to reliably receive data from your SymphoniePRO logger is paramount to a successful site installation. NRG has developed the Data Transport Service in order to better facilitate this process.

The following instructions indicate how to set up and use NRG's Data Transport Service. The logger configuration piece is required for any Transport Method, however, one or more Transport Methods may then be used in conjunction based on your preferences and requirements.

#### **Enrolling in Transport Service**

To enroll in transport service, contact your Sales Representative at NRG Systems, or NRG Technical Support.

Terms and Conditions do apply, and the service is protected by the NRG User Agreement.

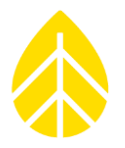

### LOGGER CONFIGURATION

Once subscribed to the service, you will get an email address to *receive* all data emails from your SymphoniePRO Data Loggers. Be sure to set the following values:

|                                   |                   | Email Schedule               | Unsaved changes!       |
|-----------------------------------|-------------------|------------------------------|------------------------|
| Frequency                         | Daily             | Frequency                    | Daily ~                |
|                                   |                   | Time (Logger Local)          | 00:00 🕒                |
|                                   |                   | SMTP Server                  | nrgdatamail.com        |
|                                   |                   | SMTP Port                    | 587                    |
|                                   |                   | User Name                    | mysend@nrgdatamail.com |
| Recipient's Email Provided by NRG |                   | Password                     | •••••                  |
|                                   |                   | Sender's Email               | mysend@nrgdatamail.com |
|                                   |                   | Sender's Name                | SymphoniePRO Data      |
|                                   | Recipient's Email | [your-email]@nrgdatamail.com |                        |
|                                   |                   | Recipient's Name             | NRG Transport Service  |
|                                   |                   | CC Email                     | Enter email address    |
|                                   |                   | CC Email 2                   | Enter email address    |
|                                   |                   | Subject Line                 | Site 123456 Data       |

NOTE: If you require an email account for sending emails as well one may be provided (fees may apply).

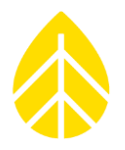

### TRANSPORT METHOD: FTP / SFTP / FTPS

#### **Configuration information for NRG Systems**

NRG Technical Services will need the following information to configure over FTP:

| Host             |          | IP address or domain name of FTP server          |
|------------------|----------|--------------------------------------------------|
| Username         |          | The username for accessing the FTP server        |
| Password         |          | Password for username                            |
| Port number(s)   |          | The port(s) on which the FTP server is listening |
| Folder           |          | The root folder to store data in                 |
| Use site folders | (yes/no) | Store files in separate site folders? (yes/no)   |
| Туре             |          | The type of FTP connection (FTP/SFTP/FTPS)       |

NOTE: If you require an SFTP account for transferring data, one may be provided by NRG Systems.

Data will be stored with the above credentials for access by the end user.

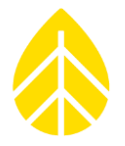

#### **TRANSPORT METHOD: SHAREPOINT**

Configure your SharePoint site for apps with the following instructions set. Once configured, **send the following to NRG Systems Technical Support** to complete the data pipeline:

| Tenant site address | https:// <b>[tenant]</b> .sharepoint.com          |
|---------------------|---------------------------------------------------|
| Site name           | https://[tenant].sharepoint.com/sites/[site_name] |
| Folder name         | [sub folder to store data on site]                |
| Client ID           |                                                   |
| Client Secret       |                                                   |

#### Generate the client id and secret

- 1. Navigate to
- https://[tenant].sharepoint.com/sites/[site\_name]/\_layouts/15/appregnew.aspx
- 2. Generate a client\_id and client\_secret

#### copy these and

3. Enter the following and click create

| Title        | NRG Data Service   Sharepoint Upload |
|--------------|--------------------------------------|
| App Domain   | www.nrgdatamail.com                  |
| Redirect URL | https://www.nrgdatamail.com          |

#### Give the app permissions on the site

- 4. Navigate to https://[tenant].sharepoint.com/sites/[site\_name]/\_layouts/15/AppInv.aspx
- 5. Enter the client\_id from above in the "App Id" field and click Lookup
- 6. Add the following XML to the permissions field, and click Create

```
<AppPermissionRequests AllowAppOnlyPolicy="true">
```

```
<AppPermissionRequest Scope="http://sharepoint/content/sitecollection/web"
Right="FullControl" />
</AppPermissionRequests>
```